- 1. Confirm the IP content that the mesh should set
- (1), check the information exit number on the mesh

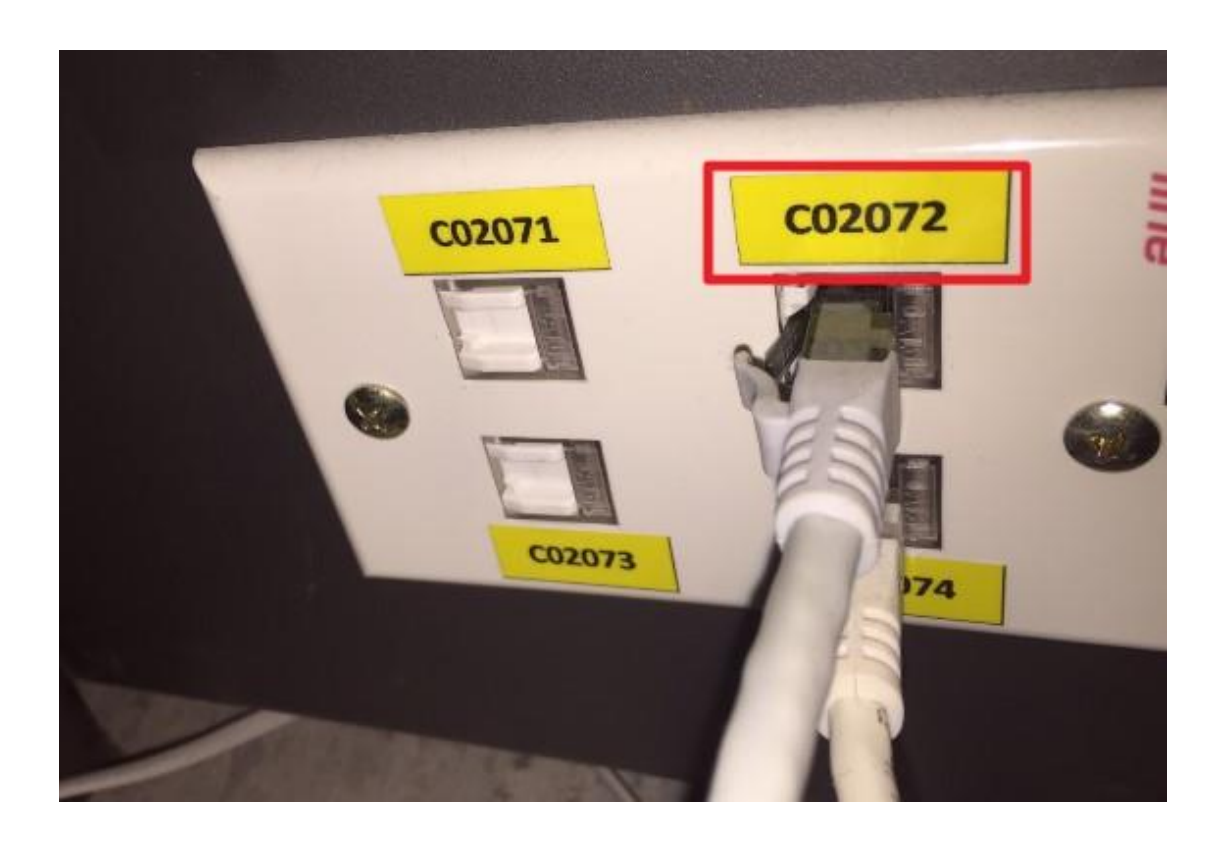

(2) Check the IP table to find out the corresponding IP content IP table query: <u>http://sysadm.ntpu.edu.tw/iptables/iptable.html</u>

- 2. IP setting steps
- (1), Windows operating system environment
- 1. Right-click on the small computer at the bottom right of the computer screen

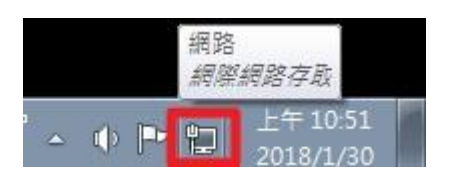

2. Select "Network and Sharing Center"

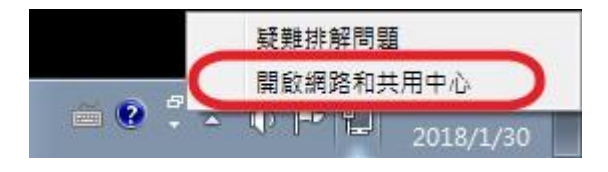

3. Select "Change Interface Card Settings"

|                             |                                    |              |                              |         | - • • |
|-----------------------------|------------------------------------|--------------|------------------------------|---------|-------|
| ○○○ ♥ ▶ 控制台 ▶ 網路和網際         | 周路 🕨 網路和共用中心                       |              | <ul> <li>▼ 4y 搜尋;</li> </ul> | 空制台     | Q     |
| 控制台首頁 枝                     | 說視您基本的網路資訊並設定連線                    |              |                              |         | 0     |
| <b>變</b> 更介面卡設定<br>鐵面谁際共用設定 | 🦊 —— 🐺                             |              |                              | 檢視完整網路圖 |       |
| SEX APPEXTURE               | ADMIN-PC 網路<br>(這部電腦)              |              | 網際網路                         |         |       |
| 榆                           | 視作用中的網路                            |              |                              | 連線或中斷連線 |       |
|                             | 通知 網路                              | 存取類型:        | 網際網路                         |         |       |
|                             | 公用網路                               | 連線:          | 🛛 區域連線                       |         |       |
|                             | 更缩路設定                              |              |                              |         |       |
|                             | 設定新的連線或網路<br>設定無線、寬頻、撥號、臨機操作或 VPP  | N 連線; 或設定路由器 | 載存取點。                        |         |       |
|                             | 連線到網路<br>連線或重新連線到無線、有線、撥號或 V       | PN 網路連線。     |                              |         |       |
|                             | 選擇家用群組和共用選項<br>方面位於其他保険素幣的協会和印書##. | 式游面共田50字。    |                              |         |       |
|                             | 仔戚並於共吧詞的电脑的個葉和科衣機,                 | 3227MBA      |                              |         |       |
| 請参閱                         | 疑難排解問題<br>診斷與修復編路問題, 或取得話難排解容      | 町。           |                              |         |       |
| HomeGroup<br>Windows 防火瘤    |                                    | RIY          |                              |         |       |
| 網際網路選項                      |                                    |              |                              |         |       |

4. Click on "LAN" and right click on "Content"

|                                | ×<br>授専網路連線 の                |
|--------------------------------|------------------------------|
| 組合管理 ▼ 停用這個網路裝置 診斷這個連線         | » 📑 🔹 🚺 🔞                    |
| VPN 連線                         | 區域連線                         |
| U 中国建築<br>WAN Miniport (IKEv2) | ─☐ ●● 停用(B) Ⅲ 號號(U) 診斷(I)    |
|                                | 🚱 橋接器連線(G)                   |
|                                | 建立捷徑(S)<br>创 删除(D)   重新命名(M) |
|                                | 🛞 內容(R)                      |

5. Select "Internet Protocol Version 4 (TCP/IPv4)" and click "Content"

| 里線 カエー:<br>「Intel(R)                                                                                                    | ) Ethernet Connection I217-LM                                                                                                    |                |
|----------------------------------------------------------------------------------------------------|----------------------------------------------------------------------------------------------------|----------------|
| 言個連線使用                                                                                                    | 用下列項目(0):                                                                                                    | 設定(C)          |
| <ul> <li>✓ Clien</li> <li>✓ Clien</li> <li>✓ Trend</li> <li>✓ QoS</li> <li>✓ Files</li> <li>✓ Files</li> <li>✓ #網際</li> <li>✓ ▲ 網際</li> </ul> | tt for Microsoft Networks<br>d Micro NDIS 6.0 Filter Driver<br>封包排程器<br>and Printer Sharing for Microsoft Netwo<br>網路通訊協定第 6 版 (TCP/IPv6)<br>網路通訊協定第 4 版 (TCP/IPv4) | orks           |
| 1                                                                                                    |                                                                                                    |                |
| 安裝(N)                                                                                                    | ] 解除安裝(U) ]                                                                                                    | 内容(R)          |
| 4++2-42                                                                                                    | 重訊協定、網際網路通訊協定(ICP/IF                                                                                                    | ?)。這是預<br>り通訊能 |

6. Fill in the assigned "IP Address", "Subnet Mask", "Default Gateway", "DNS Server" according to the information found in the IP allocation table in the red marked part of the following window. After that, click "OK" to complete the setting

| 】<br>果您的網路支援這項功能<br>,您必須詢問網路系統管理 | ,您可以取得自動指派的 IP 設定。召<br>理員正確的 IP 設定。 |
|----------------------------------|-------------------------------------|
| 〕自動取得 IP 位址(O)                   |                                     |
| ● 使用下列的 IP 位址(\$):               |                                     |
| IP 位址(I):                        | 120 . 126 . 195 . 165               |
| 子網路遮罩(U):                        | 255 . 255 . 255 . 0                 |
| 預設閘道(D):                         | 120 . 126 . 195 . 254               |
| 🔵 自動取得 DNS 伺服器位                  | ī址(B)                               |
| ◉ 使用下列的 DNS 伺服器                  | <sup>(</sup> 位址(E):                 |
|                                  | 100 106 102 1                       |
| 慣用 DNS 伺服器(P):                   | 120,126,193, I                      |

(2), Mac OS X setting network

1. Click Apple -> System Preferences in the upper left corner

| <b>Finder</b> 檔案                        | 編輯    | 顯示方式      | 前往 | 視窗 | 輔助説明 |  |
|-----------------------------------------|-------|-----------|----|----|------|--|
| 關於這台 Mac<br>軟體更新····<br>Mac OS X 軟體···· |       |           |    |    |      |  |
| Mac OS A WARE                           |       |           |    |    |      |  |
| 系統偏好設定…                                 |       |           |    |    |      |  |
| Dock                                    |       | • • • • • |    |    | **   |  |
| 最近使用過的項目                                |       |           |    |    |      |  |
| 強制結束-Finder                             | 3%O7  | 0         |    |    |      |  |
| 睡眠<br>重新開機…<br>關機…                      | 187   | •         |    |    |      |  |
| 登出 -                                    | ዕ ж ዕ | 2         |    |    |      |  |
|                                         |       |           |    |    |      |  |
|                                         |       |           |    |    |      |  |

2. Click "Network" in "System Preferences"

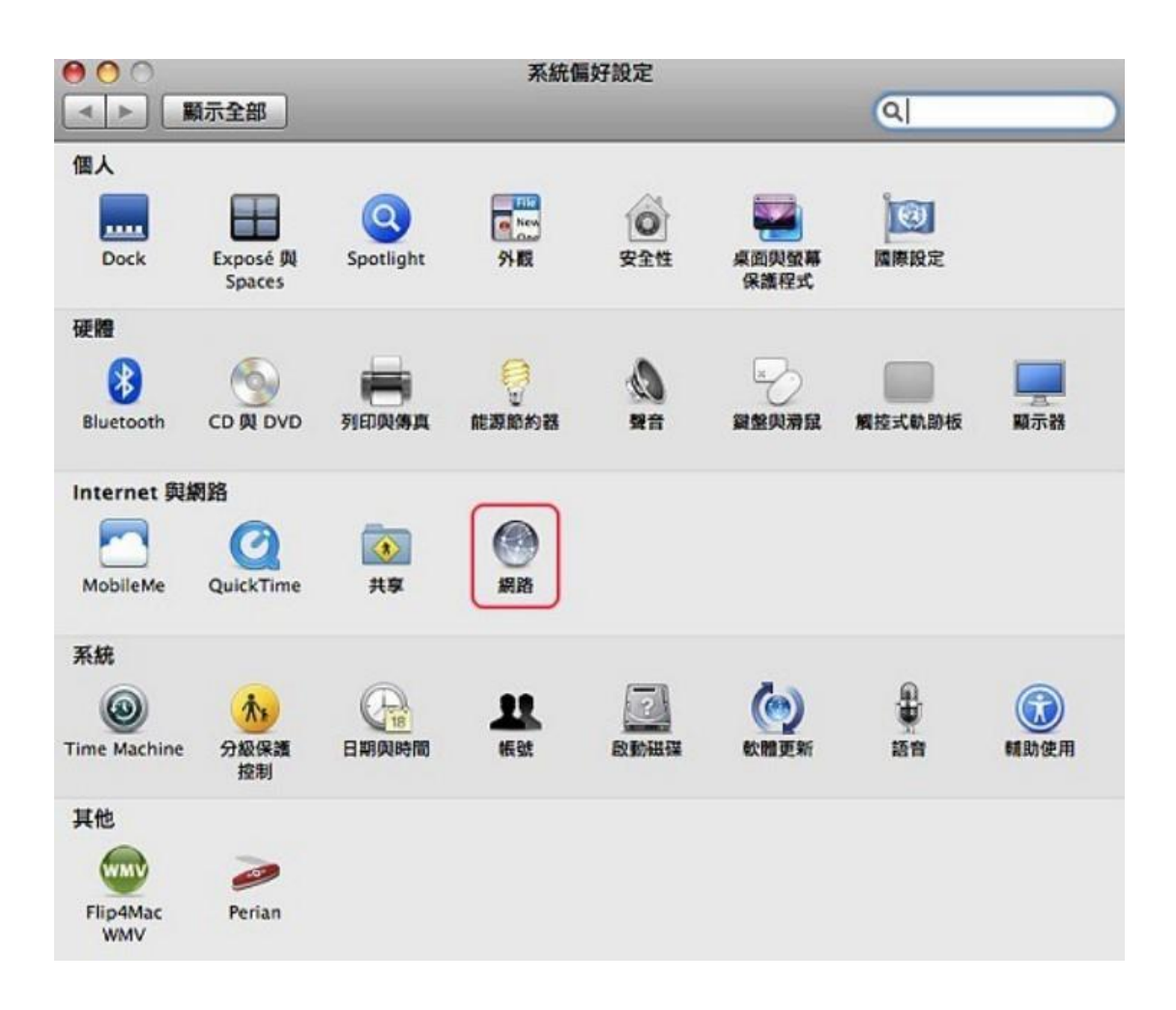

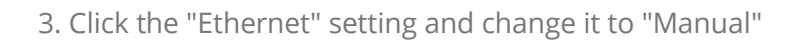

| ▶ 顯示全部                                                                                                    | 20101 | ٩                                                                                          |
|----------------------------------------------------------------------------------------------------|-------|--------------------------------------------------------------------------------------------|
| 所在位置<br>・ <mark>ご太網路</mark><br>の<br>・ AirPort<br>開<br>・ Aig技<br>・ Bluetooth<br>未進技<br>・ PPPoE<br>未進技<br>・ デireWire<br>未連技 | 型: 自動 | <ul> <li>P</li> <li>P</li> <li>P 並手動設定位址</li> <li>P</li> <li>E 服務…</li> <li>(7)</li> </ul> |

4. According to the information found in the IP allocation table, fill in the assigned "IP Address", "Subnet Mask", "Default Gateway" = "Router", "DNS Server", and press "Apply" to complete the setting

|                                           | 所在位置:   | 自動                                             | •                             |        |
|-------------------------------------------|---------|------------------------------------------------|-------------------------------|--------|
| AirPort<br>開<br>Bluetooth<br>未速接<br>PPPoE | ©<br>33 | 狀態:                                            | 已拔除接線<br>"乙太網路"的接線並未接上。<br>手動 |        |
| 不透接<br>乙太網路<br>未還接                        | (cao)   | IP 位址:                                         |                               |        |
| FireWire<br>未递接                           | ¥       | 于 <sub>新阳巡卓</sub><br>路由器:<br>DNS 伺服器:<br>搜尋網域: |                               |        |
| - 0-                                      |         |                                                | $\subset$                     | 進階… (1 |